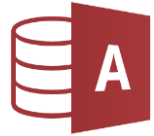

## 1. Öffne die Datenbank Schule

 Erstelle folgende Beziehungen und aktiviere immer auch *die referentielle Integrität*: Datenbanktools > Beziehungen > Beziehungen
Ziehe die hanötigten Tabellen vom Objekthereich links nach rechts in das Beziehungsfeld

Ziehe die benötigten Tabellen vom Objektbereich links nach rechts in das Beziehungsfeld. Klicke der Tabelle Schueler auf **SchuelerNr** und ziehe nach links in die Tabelle Adresse auf **SchuelerNr**.

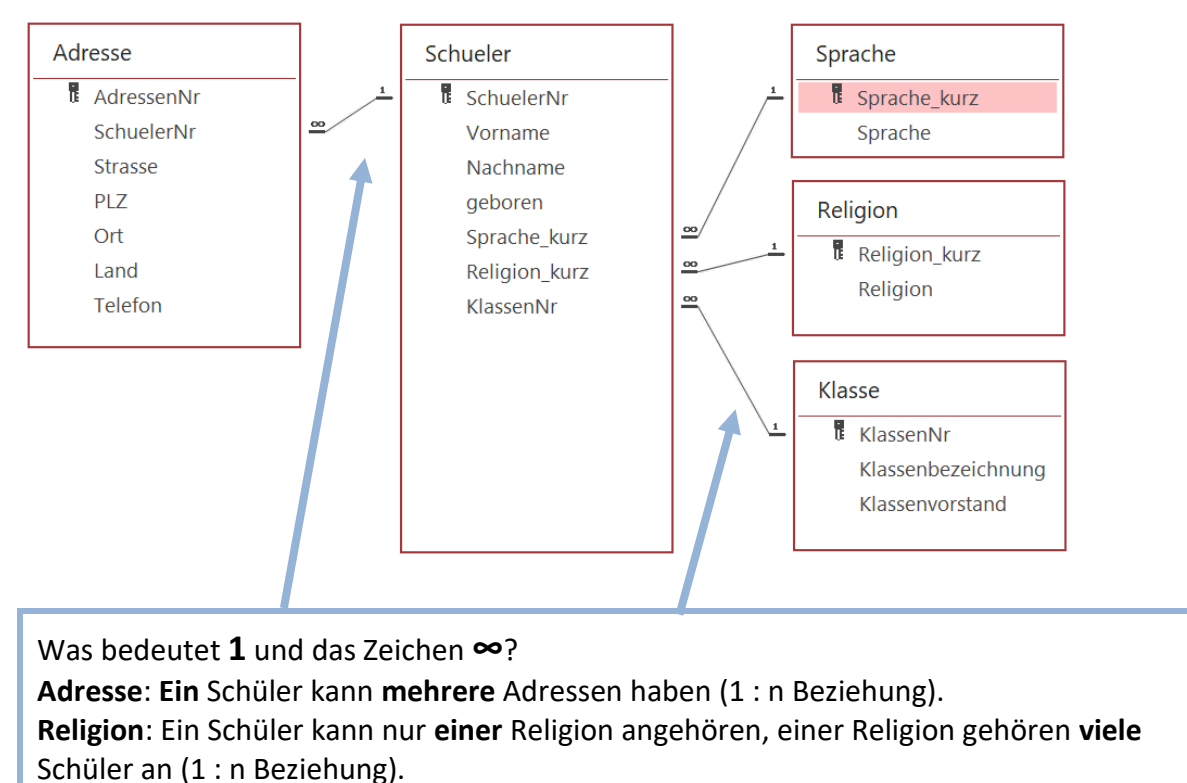

2. Öffne die Datenbank *Bibliothek* 

Erstelle folgende Beziehungen und aktiviere die referentielle Integrität:

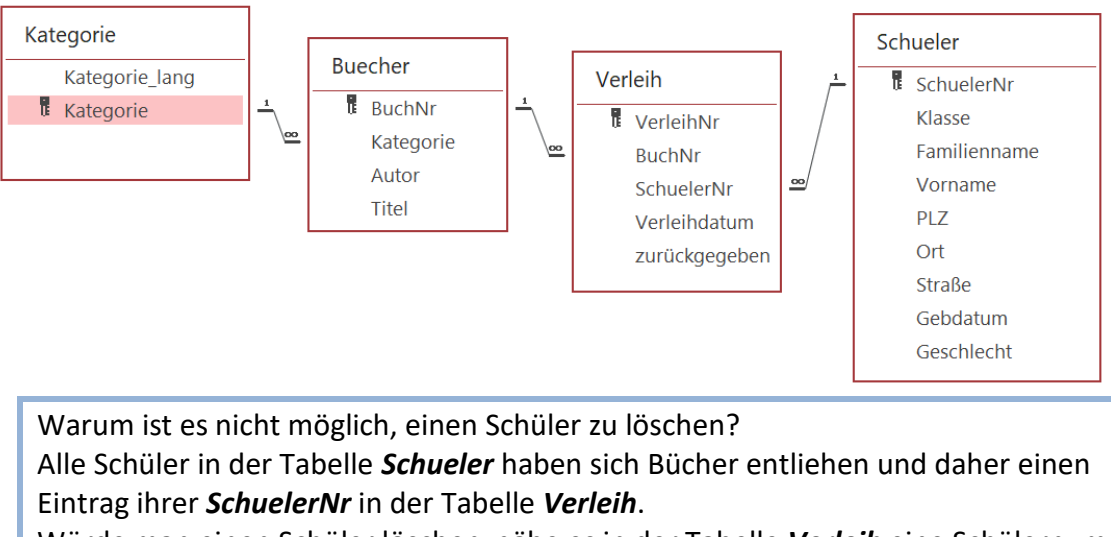

Würde man einen Schüler löschen, gäbe es in der Tabelle *Verleih* eine Schülernummer eines Schülers, der in der Tabelle *Schueler* nicht mehr existiert.

Die Aktivierung der *referentiellen Integrität* verhindert diese Löschung und sichert die logische Richtigkeit und Vollständigkeit der Einträge.